## G Suite for Education

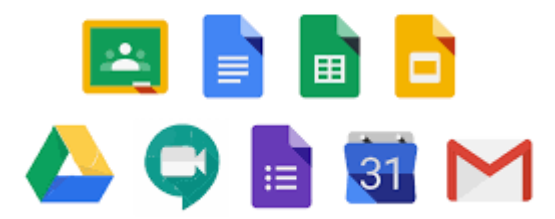

## Primo accesso da computer

Una volta ricevute le credenziali devi fare il **primo accesso**, e svolgere un paio di operazioni che agli accessi successivi non ti verranno più chieste. Ti **consigliamo di fare queste prime operazioni da computer**, e non da smartphone: eviterai alcune possibili difficoltà.

Se proprio non puoi usare un computer e devi fare il primo accesso da smartphone o tablet, salta più sotto al paragrafo Primo accesso da dispositivo mobile. Non ti consigliamo comunque di fare in quel modo, a meno che non sia l'unico che ti è possibile.

**Utilizza il browser Chrome** per fare l'accesso ed usare il tuo account. Se non ce l'hai, puoi scaricarlo e installarlo da questo link: https://www.google.com/intl/it\_it/chrome/. Puoi usare anche altri browser, ma alcune volte potrebbero non visualizzare bene alcune applicazioni.

Per iniziare apri Chrome, vai sulla pagina di Google e controlla cosa vedi in alto a destra:

- se trovi il tasto blu *Accedi*, cliccalo e inserisci le credenziali
- se vedi un'icona con un'immagine o l'iniziale di un altro utente, clicca prima su quell'icona, scegli *Esci*, quindi compare il tasto *Accedi* che puoi premere, poi inserire le credenziali
  - se invece non vedi nessuna icona, controlla la barra degli indirizzi in alto: se è vuota, digita google.it e

invio; dopo troverai il tasto Accedi o l'icona di un utente, e fai uno dei due passaggi descritti prima

Poi prosegui in questo modo:

- inserisci il nome utente e la password che hai ricevuto
- accetta i termini di servizio

Se durante questi passaggi compaiono altre finestre che ti chiedono di accettare delle condizioni o concedere dei permessi, accetta tutto.

Adesso il tuo account è attivo, puoi iniziare ad usare le applicazioni per il lavoro didattico. Trovi indicazioni per i passaggi successivi all'articolo Accedere all'account G Suite e utilizzare i servizi.

## Ricordati di scrivere in un luogo sicuro la password!

## Primo accesso da dispositivo mobile

Per **fare il primo accesso da smartphone o tablet** invece devi fare in modo abbastanza diverso. Il percorso o le diciture cambiano leggermente a seconda del telefono che hai.

Se hai un dispositivo Android, in linea di massima le operazioni da fare sono queste:

- entra nelle Impostazioni e cerca la voce Account, o una dicitura simile
- scegli Crea nuovo account, o Aggiungi account, o una dicitura simile
- compare una lista di tipi di account, scegli Google
- inserisci ora il nome utente (l'indirizzo email), quindi la password
- accetta i termini di servizio e tutte i permessi che ti verranno chiesti, anche dopo queste schermate
- inserisci due volte la tua nuova password
- aspetta un paio di minuti che il telefono sincronizzi i dati; se compaiono richieste di accettazione di permessi, accettale tutte

Se tutto è andato bene, la schermata per inserire il nuovo account si chiude da sola.

Qui di seguito un esempio di schermate che illustrano le fasi descritte sopra:

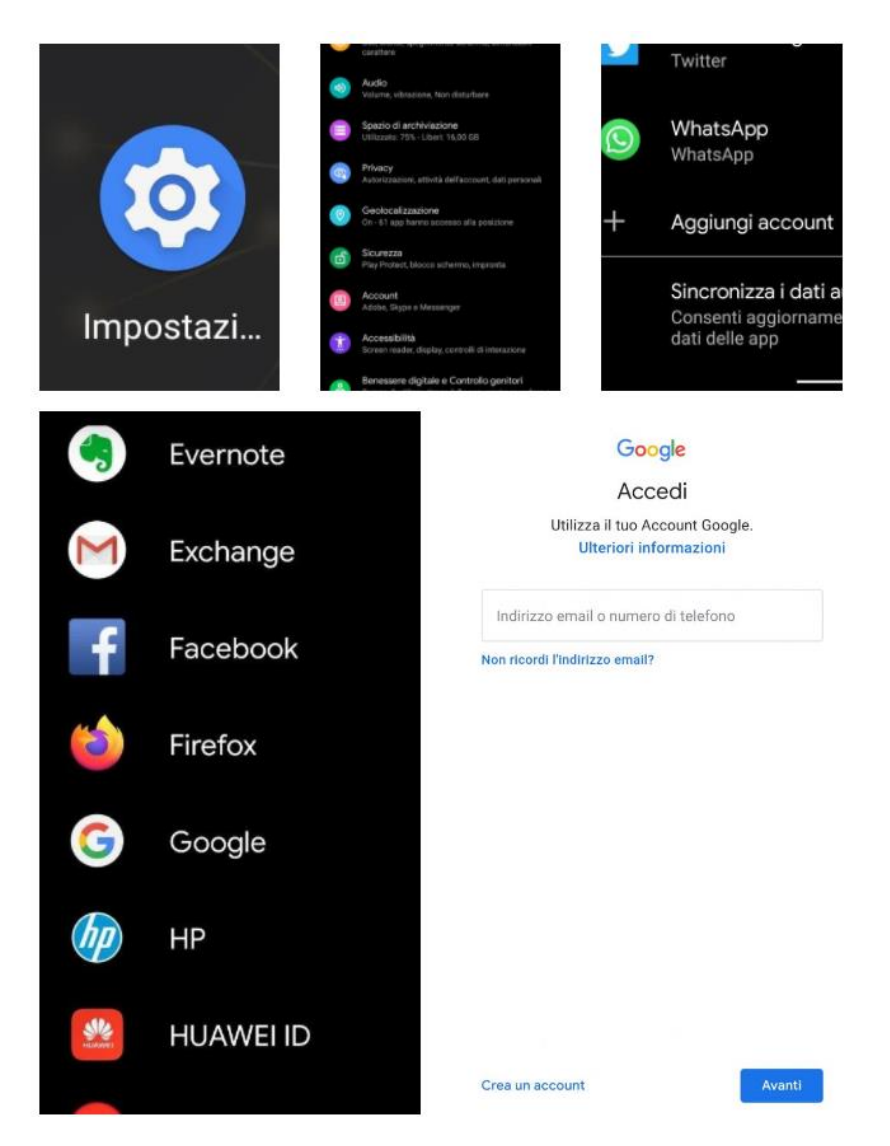

Se invece hai un **dispositivo iOS** (iPhone o iPad), in linea di massima le operazioni da fare sono queste:

- apri le Impostazioni
- scorri in basso e scegli Password e account
- clicca su Aggiungi account
- scegli Google
- accetta le richieste e i permessi
- inserisci le credenziali
- accetta di nuovo richieste e permessi
- cambia la password con una scelta da te

Qui di seguito un esempio di schermate che illustrano le fasi descritte sopra:

|       |                       |                                                                                                    |         | Reported and                                    | Research account                                                      | тромаліті                           | CAccount Aggiongliaccount                                                                                                    |
|-------|-----------------------|----------------------------------------------------------------------------------------------------|---------|-------------------------------------------------|-----------------------------------------------------------------------|-------------------------------------|----------------------------------------------------------------------------------------------------|
|       |                       |                                                                                                    |         | Stundo<br>Bil e Iconca<br>Touch Die codice      | Password apple a triveb Fempinento automatico                         | ndo<br>e riceres<br>sh II e cratica | Cloud                                                                                                    |
|       |                       |                                                                                                    |         | Batteria<br>Privety<br>flutres Storee App Store | Robots<br>Claud<br>Chuid Den Mai, Denard, Camera Mitt<br>Shot<br>Shot | teria                               | Goode                                                                                                    |
|       |                       |                                                                                                    |         |                                                 |                                                                       | acy .                               | VALIOOL                                                                                                    |
|       | Impostazioni          |                                                                                                    |         |                                                 | val formed to area                                                    |                                     | YAHOU                                                                                                    |
|       |                       |                                                                                                    |         | Wellet a Apple Pay                              | Applungl account                                                      | we Store e App Store                | Aol.                                                                                                    |
|       |                       |                                                                                                    |         | Performed placement                             | Scarica nucvi dat Puss                                                | let e Apple Pay                     | Sutlook.com                                                                                                    |
|       |                       |                                                                                                    |         | 941                                             |                                                                       | sword e account                     | Altro                                                                                                    |
|       |                       |                                                                                                    |         | Contatti                                        |                                                                       | 1                                   |                                                                                                    |
| òò    |                       |                                                                                                    |         | C Hensene                                       |                                                                       |                                     |                                                                                                    |
| 08:38 | Ge 10 mar             |                                                                                                    |         | ₹ 52K.                                          |                                                                       |                                     | Mersen Freham                                                                                                    |
| _     | Impostazioni          | < Account                                                                                                    | Agg     | ungi account                                    | nnulla                                                                | accounts.googl                      | e.com 🗚 🤇                                                                                                    |
| -     | Silando               |                                                                                                    | -       | iCloud                                          |                                                                       |                                     |                                                                                                    |
|       | Siri e ricerca        |                                                                                                    |         |                                                 | Google<br>Accedi                                                      |                                     |                                                                                                    |
|       | Touch ID e codice     | 1                                                                                                    | Alicnos | oft Exchange                                    |                                                                       |                                     |                                                                                                    |
|       | Batteria              |                                                                                                    | G       | oogle                                           |                                                                       |                                     |                                                                                                    |
| 0     | Privacy               | YAHOO!                                                                                                    |         |                                                 | Utilizza il tuo Account Google                                        |                                     |                                                                                                    |
|       | iTunes Store e App St | unes Store e App St                                                                                                    |         |                                                 | Aol. Consenti al dispositivo iPad di accedere alla tua posta e ad     |                                     | ua posta e ad altri                                                                                                    |
|       | Wallet e Apple Pay    | utilizzare "google.com"<br>per eseguire l'accesso<br>L'app e il sito veti potranno<br>condividere informazioni su di<br>Te. |         | itlook.com                                      | un un necul avgie                                                     |                                     |                                                                                                    |
| 1     | Password e account    |                                                                                                    |         | Altro                                           | Indirizzo email o numero di telefono                                  |                                     |                                                                                                    |
|       | Mail                  | Annulla Cont                                                                                                    | tinua   |                                                 | Non ricordi l'indir                                                   | izzo email?                         |                                                                                                    |
| -     | Contatti              |                                                                                                    |         |                                                 |                                                                       |                                     |                                                                                                    |
| -     | Calendario            |                                                                                                    |         |                                                 | Crea un account                                                       |                                     | Avanti                                                                                                    |
| -     | Note                  |                                                                                                    |         |                                                 |                                                                       |                                     | Constant of the second second s |
| 制     | Promemoria            |                                                                                                    |         |                                                 |                                                                       |                                     |                                                                                                    |
|       | Memo vocali           |                                                                                                    |         |                                                 |                                                                       |                                     |                                                                                                    |
|       | Messaggi              |                                                                                                    |         |                                                 |                                                                       |                                     |                                                                                                    |
|       | FaceTime              |                                                                                                    |         |                                                 | < >                                                                   | 6                                   | Č.                                                                                                    |
| 82    | Марре                 |                                                                                                    |         |                                                 |                                                                       |                                     | -                                                                                                    |

Ora puoi iniziare ad utilizzare le applicazioni di G Suite. Puoi trovare le indicazioni per proseguire all'articolo <u>Accedere all'account G Suite e utilizzare i servizi</u>.